## Haga lo siguiente para solicitar el expediente académico(Transcript)

Haga clic en el enlace Transcript Request, en el sitio web de High School https://www.isd518.net/schools/whs/ Seleccione la opción descargar (Download) documento Seleccione grabar expediente (safe file), asegúrese que el tipo de expediente sea documento en Adobe Acrobat o PDF Apunte al expediente (ya sea en el folder de descargas o el folder que usted creó) Abra el expediente con Adobe Acrobat Reader Llene el formulario Grabe el formulario usando la opción Save as, colóquelo en el interfaz (desktop) o en la carpeta mis documentos Envíe el documento a Gayla.Aljets@isd518.net